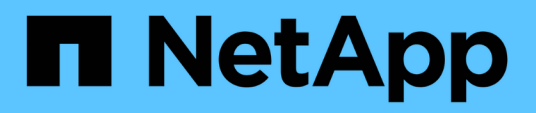

### Monitorando o desempenho usando as páginas Inventário de desempenho

Active IQ Unified Manager 9.8

NetApp January 31, 2025

This PDF was generated from https://docs.netapp.com/pt-br/active-iq-unified-manager-98/performancechecker/concept-object-monitoring-using-the-object-inventory-performance-pages.html on January 31, 2025. Always check docs.netapp.com for the latest.

### Índice

| Monitorando o desempenho usando as páginas Inventário de | e desempenho                     |   |
|----------------------------------------------------------|----------------------------------|---|
| Monitoramento de objetos usando as páginas de inventári  | o de objetos Performance 1       |   |
| Refinando o conteúdo da página de inventário de desemp   | enho                             | ) |
| Compreensão das recomendações do Unified Manager pa      | ara categorizar dados na nuvem 4 | ł |

### Monitorando o desempenho usando as páginas Inventário de desempenho

As páginas de desempenho de inventário de objetos exibem informações de desempenho, eventos de desempenho e integridade de objetos para todos os objetos dentro de uma categoria de tipo de objeto. Isso fornece uma visão geral do status de performance de cada objeto em um cluster, por exemplo, para todos os nós ou todos os volumes.

As páginas de desempenho de inventário de objetos fornecem uma visão geral de alto nível do status do objeto, permitindo que você avalie o desempenho geral de todos os objetos e compare os dados de desempenho do objeto. Você pode refinar o conteúdo das páginas de inventário de objetos pesquisando, classificando e filtrando. Isso é benéfico ao monitorar e gerenciar o desempenho do objeto, pois permite localizar rapidamente objetos com problemas de desempenho e iniciar o processo de solução de problemas.

#### Nodes - Performance / All Nodes 🕐

Last updated: Jan 17, 2019, 7:54 AM 🛛 📿

Latency, IOPS, MBps, Utilization are based on hourly samples averaged over the previous 72 hours

| View   | All Nodes       | •                 | C Search Node  | es             |           | Ŧ                 |                     |             |               |                 |              |          |
|--------|-----------------|-------------------|----------------|----------------|-----------|-------------------|---------------------|-------------|---------------|-----------------|--------------|----------|
| Assigr | Performance Thr | eshold Policy C   | lear Performan | ce Threshold F | olicy     |                   |                     |             | Ē             | Schedule Report | <u>+</u> -   | ۵        |
|        | Status 🗸        | Node              | Latency        | IOPS           | MBps      | Flash Cache Reads | Perf. Capacity Used | Utilization | Free Capacity | Total Capacity  | Cluster      |          |
|        | •               | ocum-mobility-02  | 10.2 ms/op     | 18,884 IOPS    | 156 MBps  | N/A               | 81%                 | 35%         | 16.6 TB       | 23.2 TB         | ocum-mobili  | ty-01-02 |
|        | A               | opm-simplicity-01 | 2.01 ms/op     | 39,358 IOPS    | 153 MBps  | < 1%              | 119%                | 88%         | 4.88 TB       | 18.3 TB         | opm-simplici | ity      |
|        | <b>Ø</b>        | ocum-mobility-01  | 0.018 ms/op    | <1 IOPS        | 18.2 MBps | N/A               | 23%                 | 18%         | 8.69 TB       | 15.7 TB         | ocum-mobili  | ty-01-02 |
|        | <b>S</b>        | opm-simplicity-02 | 17 ms/op       | 14,627 IOPS    | 124 MBps  | < 1%              | 29%                 | 20%         | 212 GB        | 5.88 TB         | opm-simplici | ity      |

Por padrão, os objetos nas páginas de inventário de desempenho são classificados com base na criticidade de desempenho do objeto. Os objetos com novos eventos críticos de desempenho são listados primeiro e os objetos com eventos de aviso são listados em segundo lugar. Isso fornece uma indicação visual imediata dos problemas que devem ser resolvidos. Todos os dados de performance são baseados em uma média de 72 horas.

Você pode navegar facilmente da página de desempenho do inventário de objetos para uma página de detalhes do objeto clicando no nome do objeto na coluna Nome do objeto. Por exemplo, na página de inventário desempenho/todos os nós, você clicaria em um objeto de nó na coluna **nós**. A página de detalhes do objeto fornece informações detalhadas e detalhes sobre o objeto selecionado, incluindo comparação lado a lado de eventos ativos.

## Monitoramento de objetos usando as páginas de inventário de objetos Performance

As páginas de inventário de objetos Performance permitem monitorar o desempenho do objeto com base nos valores de contadores de desempenho específicos ou com base em eventos de desempenho. Isso é benéfico porque a identificação de objetos com eventos de desempenho permite que você investigue a causa dos problemas de desempenho do cluster.

As páginas de inventário de objetos Performance exibem os contadores associados, objetos associados e

políticas de limite de desempenho para todos os objetos em todos os clusters. Essas páginas também permitem que você aplique políticas de limite de desempenho a objetos. Você pode classificar a página com base em qualquer coluna, filtrar os resultados para reduzir o número de objetos retornados e pesquisar todos os nomes ou dados de objetos.

Você pode exportar dados dessas páginas para um (.csv`arquivo de valores separados por vírgula ), arquivo do Microsoft Excel (.xlsx`) ou (`.pdf`documento ) usando o botão **relatórios** e, em seguida, usar os dados exportados para criar relatórios. Além disso, você pode personalizar a página e, em seguida, agendar um relatório para ser criado e enviado por e-mail regularmente usando o botão **relatórios programados**.

# Refinando o conteúdo da página de inventário de desempenho

As páginas de inventário para objetos de desempenho contêm ferramentas que ajudam a refinar o conteúdo de dados de inventário de objetos, permitindo localizar dados específicos de forma rápida e fácil.

As informações contidas nas páginas de inventário de objetos Performance podem ser extensas, muitas vezes abrangendo várias páginas. Esse tipo de dados abrangentes é excelente para monitorar, rastrear e melhorar o desempenho; no entanto, localizar dados específicos requer ferramentas para permitir que você localize rapidamente os dados para os quais você está procurando. Portanto, as páginas de inventário de objetos Performance contêm funcionalidade para pesquisa, classificação e filtragem. Além disso, a pesquisa e a filtragem podem trabalhar em conjunto para restringir ainda mais seus resultados.

#### Pesquisar nas páginas desempenho Stock Objeto

Você pode pesquisar strings em páginas de desempenho de inventário de objetos. Use o campo **Search** localizado no canto superior direito da página para localizar rapidamente dados com base no nome do objeto ou no nome da política. Isso permite localizar rapidamente objetos específicos e seus dados associados, ou localizar rapidamente políticas e exibir dados de objeto de política associados.

#### Passos

1. Execute uma das seguintes opções, com base nos requisitos de pesquisa:

| Para localizar este                                           | Digite este texto                                                                                                    |
|---------------------------------------------------------------|----------------------------------------------------------------------------------------------------|
| Um objeto específico                                          | O nome do objeto no campo <b>Search</b> e clique em <b>Search</b> . O objeto para o qual você pesquisou e seus dados relacionados é exibido.                                  |
| Uma política de limite de desempenho definido pelo<br>usuário | Todo ou parte do nome da política no campo<br><b>pesquisar</b> e clique em <b>pesquisar</b> . Os objetos<br>atribuídos à política para a qual você pesquisou são<br>exibidos. |

#### Classificação nas páginas desempenho do inventário de objetos

Você pode classificar todos os dados em páginas de desempenho de inventário de objetos por qualquer coluna em ordem crescente ou decrescente. Isso permite localizar rapidamente dados de inventário de objetos, o que é útil ao examinar o desempenho ou iniciar um processo de solução de problemas.

#### Sobre esta tarefa

A coluna selecionada para classificação é indicada por um nome de cabeçalho de coluna realçado e por um ícone de seta que indica a direção de classificação à direita do nome. Uma seta para cima indica a ordem ascendente; uma seta para baixo indica a ordem descendente. A ordem de classificação padrão é por **Status** (criticidade do evento) em ordem decrescente, com os eventos de desempenho mais críticos listados primeiro.

#### Passos

1. Você pode clicar no nome de uma coluna para alternar a ordem de classificação da coluna em ordem ascendente ou descendente.

O conteúdo da página desempenho de inventário de objetos é classificado em ordem crescente ou decrescente, com base na coluna selecionada.

#### Filtrando dados nas páginas desempenho do inventário de objetos

Você pode filtrar dados nas páginas desempenho do inventário de objetos para localizar rapidamente dados com base em critérios específicos. Você pode usar a filtragem para restringir o conteúdo das páginas desempenho do inventário de objetos para mostrar apenas os resultados especificados. Isso fornece um método muito eficiente de exibir apenas os dados de desempenho em que você está interessado.

#### Sobre esta tarefa

Você pode usar o painel filtragem para personalizar a exibição de grade com base em suas preferências. As opções de filtro disponíveis são baseadas no tipo de objeto que está sendo visualizado na grade. Se os filtros forem aplicados atualmente, o número de filtros aplicados será exibido à direita do botão filtro.

Três tipos de parâmetros de filtro são suportados.

| Parâmetro                   | Validação                                             |
|-----------------------------|-------------------------------------------------------|
| Cadeia de carateres (texto) | Os operadores são <b>contém</b> e <b>começa com</b> . |
| Número                      | Os operadores são maiores que e menores que.          |
| Enum (texto)                | Os operadores são <b>is</b> e <b>não</b> .            |

Os campos coluna, Operador e valor são necessários para cada filtro; os filtros disponíveis refletem as colunas filtráveis na página atual. O número máximo de filtros que você pode aplicar é de quatro. Os resultados filtrados são baseados em parâmetros de filtro combinados. Os resultados filtrados aplicam-se a todas as páginas da pesquisa filtrada, não apenas à página exibida atualmente.

Você pode adicionar filtros usando o painel filtragem.

- 1. Na parte superior da página, clique no botão filtro. O painel filtragem é exibido.
- 2. Clique na lista suspensa esquerda e selecione um objeto; por exemplo, *Cluster* ou um contador de desempenho.
- 3. Clique na lista pendente central e selecione o operador que pretende utilizar.
- 4. Na última lista, selecione ou insira um valor para concluir o filtro para esse objeto.
- 5. Para adicionar outro filtro, clique em \* Adicionar filtro\*. É apresentado um campo de filtro adicional. Conclua este filtro usando o processo descrito nas etapas anteriores. Observe que ao adicionar seu quarto filtro, o botão \* Adicionar filtro \* não é mais exibido.
- Clique em Apply Filter (aplicar filtro). As opções de filtro são aplicadas à grade e o número de filtros é exibido à direita do botão filtro.
- Use o painel filtragem para remover filtros individuais clicando no ícone de lixo à direita do filtro a ser removido.
- 8. Para remover todos os filtros, clique em **Reset** na parte inferior do painel de filtragem.

#### Exemplo de filtragem

A ilustração mostra o painel filtragem com três filtros. O botão \* Adicionar filtro \* é exibido quando você tem menos do que o máximo de quatro filtros.

| MBps       | greater than     | .*:        | 5        | ( <u>*</u> ) | MBps | â |
|------------|------------------|------------|----------|--------------|------|---|
| Node       | name starts with |            | test     |              |      | â |
| Туре       | is               | : <b>.</b> | FCP Port |              |      | ô |
| Add Eilter |                  |            |          |              |      |   |

Depois de clicar em Apply Filter, o painel Filtering fecha, aplica os filtros e mostra o número de filtros

aplicados ( = 3).

## Compreensão das recomendações do Unified Manager para categorizar dados na nuvem

A exibição desempenho: Todos os volumes exibe informações relacionadas ao tamanho dos dados do usuário armazenados no volume inativo (frio). Em alguns casos, o Unified Manager identifica certos volumes que se beneficiariam ao separar os dados inativos na camada de nuvem (fornecedor de nuvem ou StorageGRID) de um agregado habilitado para FabricPool.

O FabricPool foi introduzido no ONTAP 9.2. Portanto, se você estiver usando uma versão do software ONTAP anterior a 9,2, a recomendação do Gerenciador Unificado de categorizar dados requer a atualização do software ONTAP. Além disso, a auto política de disposição em camadas foi introduzida no ONTAP 9.4 e a all política de disposição em camadas foi introduzida no ONTAP 9.6. Portanto, se a recomendação for usar a auto política de disposição em camadas, você precisará atualizar para o ONTAP 9.4 ou superior.

Os três campos a seguir sobre performance: All volumes view fornecem informações sobre se você pode aprimorar a utilização de disco do sistema de storage e economizar espaço na categoria de performance, movendo dados inativos para a camada de nuvem.

#### Política de disposição em camadas

A política de disposição em categorias determina se os dados no volume permanecem na categoria de performance ou se alguns deles são movidos da categoria de performance para a categoria de nuvem.

O valor neste campo indica a política de disposição em camadas definida no volume, mesmo que o volume não esteja atualmente em um agregado FabricPool. A política de disposição em categorias só entra em vigor quando o volume está em um agregado FabricPool.

#### Dados inativos

(;)

Os dados inativos exibem o tamanho dos dados do usuário armazenados no volume que está inativo (frio).

Um valor é exibido aqui somente quando se usa o software ONTAP 9.4 ou superior porque exige que o agregado no qual o volume é implantado tenha o inactive data reporting parâmetro definido como enabled, e que o limite mínimo de dias de resfriamento tenha sido atendido (para volumes que usam a snapshot-only política de disposição em camadas ou auto ). Caso contrário, o valor é listado como "N/A".

#### Recomendação de nuvem

Depois de coletar informações suficientes sobre a atividade de dados no volume, o Unified Manager pode determinar que não há nenhuma ação necessária ou que você pode economizar espaço na categoria de performance ao categorizar dados inativos na camada de nuvem.

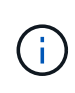

O campo dados inativos é atualizado a cada 15 minutos, mas o campo Recomendação da nuvem é atualizado a cada 7 dias quando a análise de dados inativos é realizada no volume. Portanto, a quantidade exata de dados frios pode diferir entre os campos. O campo Recomendação da nuvem exibe a data em que a análise foi executada.

Quando o Relatório de dados inativos está ativado, o campo dados inativos exibe a quantidade exata de dados inativos. Sem a funcionalidade de relatórios de dados inativos o Unified Manager usa estatísticas de performance para determinar se os dados estão inativos em um volume. A quantidade de dados inativos não é exibida no campo dados inativos neste caso, mas é exibida quando você passa o cursor sobre a palavra **Tier** para exibir a recomendação de nuvem.

As recomendações de nuvem que você verá são:

- Aprendizagem. Não foram coletados dados suficientes para fazer uma recomendação.
- Nível. A análise determinou que o volume contém dados inativos (frios) e que você deve configurar o volume para movê-los para a camada de nuvem. Em alguns casos, isso pode exigir que você mova o

volume para um agregado habilitado para FabricPool primeiro. Em outros casos em que o volume já está em um agregado FabricPool, você só precisa alterar a política de disposição em categorias.

• **Nenhuma ação**. Ou o volume tem muito pouco dados inativos, o volume já está definido como a política de disposição em camadas ""automática"" em um agregado FabricPool ou o volume é um volume de proteção de dados. Esse valor também é exibido quando o volume está off-line ou quando está sendo usado em uma configuração do MetroCluster.

Para mover um volume ou alterar a política de disposição em categorias de volume ou as configurações de relatórios de dados inativos agregados, use o Gerenciador de sistema do ONTAP, os comandos de CLI do ONTAP ou uma combinação dessas ferramentas.

Se você estiver conetado ao Unified Manager com a função Administrador de aplicativos ou Administrador de armazenamento, o link **Configurar volume** estará disponível na recomendação de nuvem quando você passar o cursor sobre a palavra **nível**. Clique neste botão para abrir a página volumes no System Manager para efetuar a alteração recomendada.

#### Informações sobre direitos autorais

Copyright © 2025 NetApp, Inc. Todos os direitos reservados. Impresso nos EUA. Nenhuma parte deste documento protegida por direitos autorais pode ser reproduzida de qualquer forma ou por qualquer meio — gráfico, eletrônico ou mecânico, incluindo fotocópia, gravação, gravação em fita ou storage em um sistema de recuperação eletrônica — sem permissão prévia, por escrito, do proprietário dos direitos autorais.

O software derivado do material da NetApp protegido por direitos autorais está sujeito à seguinte licença e isenção de responsabilidade:

ESTE SOFTWARE É FORNECIDO PELA NETAPP "NO PRESENTE ESTADO" E SEM QUAISQUER GARANTIAS EXPRESSAS OU IMPLÍCITAS, INCLUINDO, SEM LIMITAÇÕES, GARANTIAS IMPLÍCITAS DE COMERCIALIZAÇÃO E ADEQUAÇÃO A UM DETERMINADO PROPÓSITO, CONFORME A ISENÇÃO DE RESPONSABILIDADE DESTE DOCUMENTO. EM HIPÓTESE ALGUMA A NETAPP SERÁ RESPONSÁVEL POR QUALQUER DANO DIRETO, INDIRETO, INCIDENTAL, ESPECIAL, EXEMPLAR OU CONSEQUENCIAL (INCLUINDO, SEM LIMITAÇÕES, AQUISIÇÃO DE PRODUTOS OU SERVIÇOS SOBRESSALENTES; PERDA DE USO, DADOS OU LUCROS; OU INTERRUPÇÃO DOS NEGÓCIOS), INDEPENDENTEMENTE DA CAUSA E DO PRINCÍPIO DE RESPONSABILIDADE, SEJA EM CONTRATO, POR RESPONSABILIDADE OBJETIVA OU PREJUÍZO (INCLUINDO NEGLIGÊNCIA OU DE OUTRO MODO), RESULTANTE DO USO DESTE SOFTWARE, MESMO SE ADVERTIDA DA RESPONSABILIDADE DE TAL DANO.

A NetApp reserva-se o direito de alterar quaisquer produtos descritos neste documento, a qualquer momento e sem aviso. A NetApp não assume nenhuma responsabilidade nem obrigação decorrentes do uso dos produtos descritos neste documento, exceto conforme expressamente acordado por escrito pela NetApp. O uso ou a compra deste produto não representam uma licença sob quaisquer direitos de patente, direitos de marca comercial ou quaisquer outros direitos de propriedade intelectual da NetApp.

O produto descrito neste manual pode estar protegido por uma ou mais patentes dos EUA, patentes estrangeiras ou pedidos pendentes.

LEGENDA DE DIREITOS LIMITADOS: o uso, a duplicação ou a divulgação pelo governo estão sujeitos a restrições conforme estabelecido no subparágrafo (b)(3) dos Direitos em Dados Técnicos - Itens Não Comerciais no DFARS 252.227-7013 (fevereiro de 2014) e no FAR 52.227- 19 (dezembro de 2007).

Os dados aqui contidos pertencem a um produto comercial e/ou serviço comercial (conforme definido no FAR 2.101) e são de propriedade da NetApp, Inc. Todos os dados técnicos e software de computador da NetApp fornecidos sob este Contrato são de natureza comercial e desenvolvidos exclusivamente com despesas privadas. O Governo dos EUA tem uma licença mundial limitada, irrevogável, não exclusiva, intransferível e não sublicenciável para usar os Dados que estão relacionados apenas com o suporte e para cumprir os contratos governamentais desse país que determinam o fornecimento de tais Dados. Salvo disposição em contrário no presente documento, não é permitido usar, divulgar, reproduzir, modificar, executar ou exibir os dados sem a aprovação prévia por escrito da NetApp, Inc. Os direitos de licença pertencentes ao governo dos Estados Unidos para o Departamento de Defesa estão limitados aos direitos identificados na cláusula 252.227-7015(b) (fevereiro de 2014) do DFARS.

#### Informações sobre marcas comerciais

NETAPP, o logotipo NETAPP e as marcas listadas em http://www.netapp.com/TM são marcas comerciais da NetApp, Inc. Outros nomes de produtos e empresas podem ser marcas comerciais de seus respectivos proprietários.